Pennsylvania's Unified Judicial System Web Portal

## How to Submit a Filing with a Fee and Make a Payment

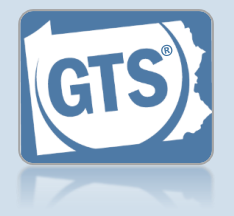

#### 1. Review the submitted filings After marking one or more reports for submission, the

corresponding filings appear in the Guardianship -Payment and Submission screen. Verify that the correct filings appear.

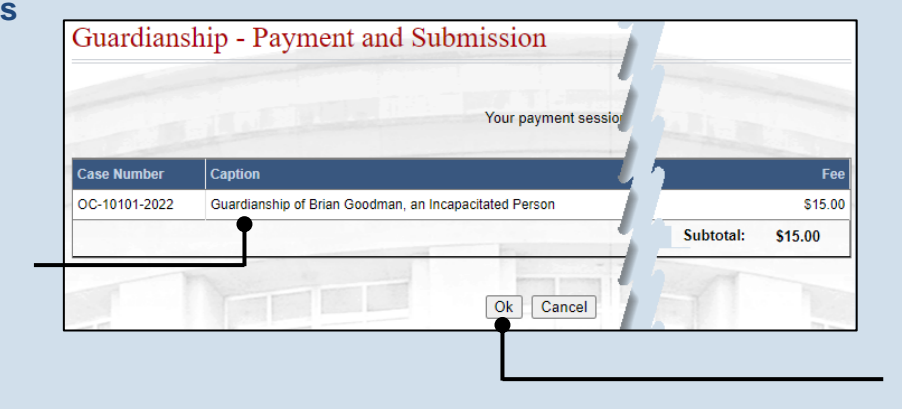

2. Click OK

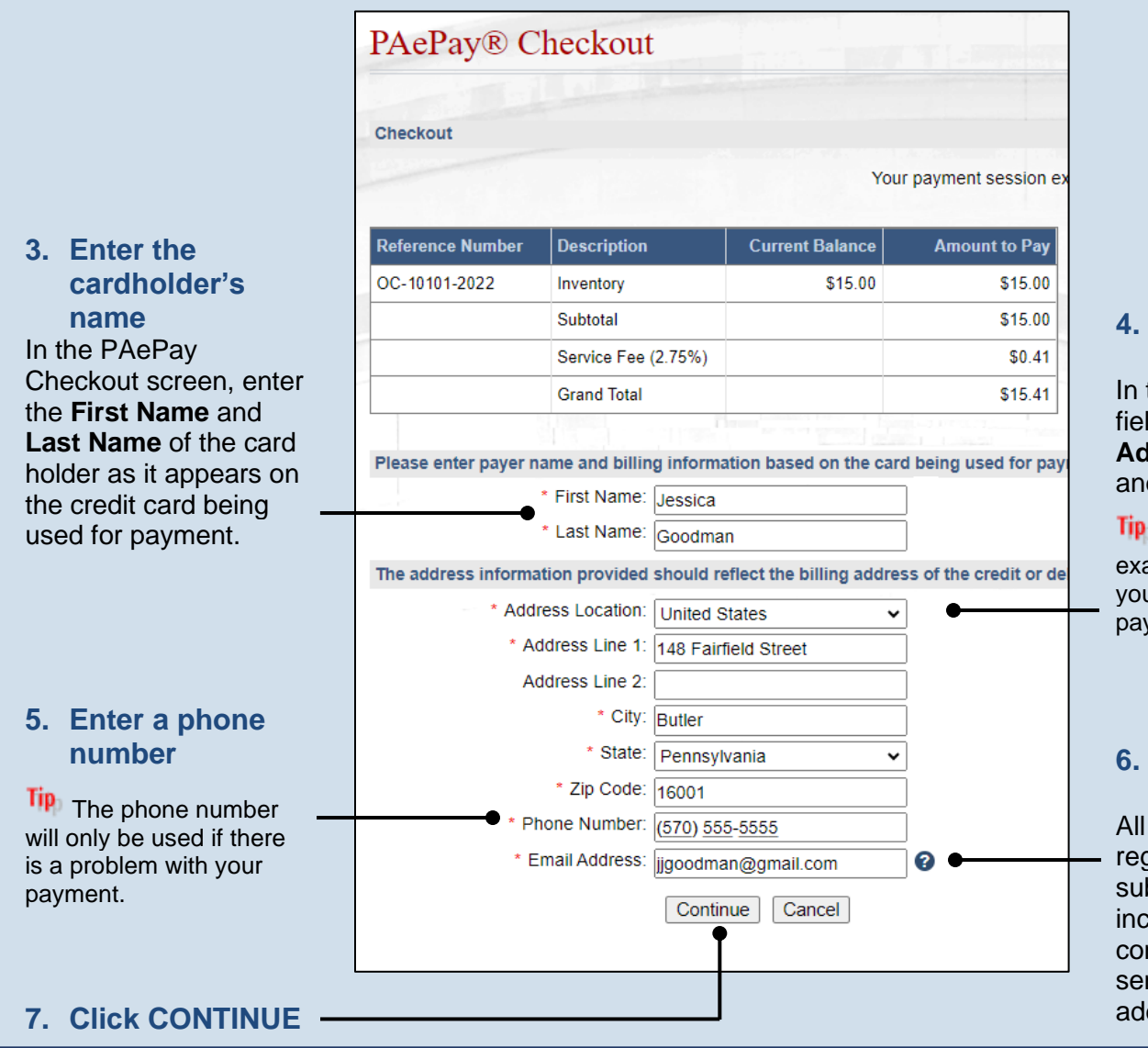

4. Enter the billing address In the billing address fields, enter the Address, City, State, and Zip Code.

This must match the exact billing address for your credit card or the payment may be denied.

# 6. Enter an email address

All correspondence regarding the submission of the filing, including payment confirmation, will be sent to the e-mail address provided.

Guardianship Tracking System

## How to Submit a Filing with a Fee and Make a Payment

AOPC

ADMINISTRATIVE OFFICE of PENNSYLVANIA COURTS

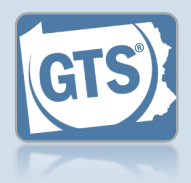

### Enter the credit card number without any dashes or spaces, the three- or four-digit CVV security code, and expiration date in the Email appropriate fields. The CVV code is a ..... three-digit number on the back of the card next to the signature line on Visa, MasterCard, or Discover cards or a four-digit number that is printed (not embossed) on the front-right corner of American Express cards. 10. Agree to the terms and conditions You may click the link to review the details of the agreements. Report Information Case File No. Caption 12. (Optional) Click OC-10101the **PRINT** Goodman, an 2022 button to generate a printable version of the receipt page. Payor Information

8. Enter your credit card details

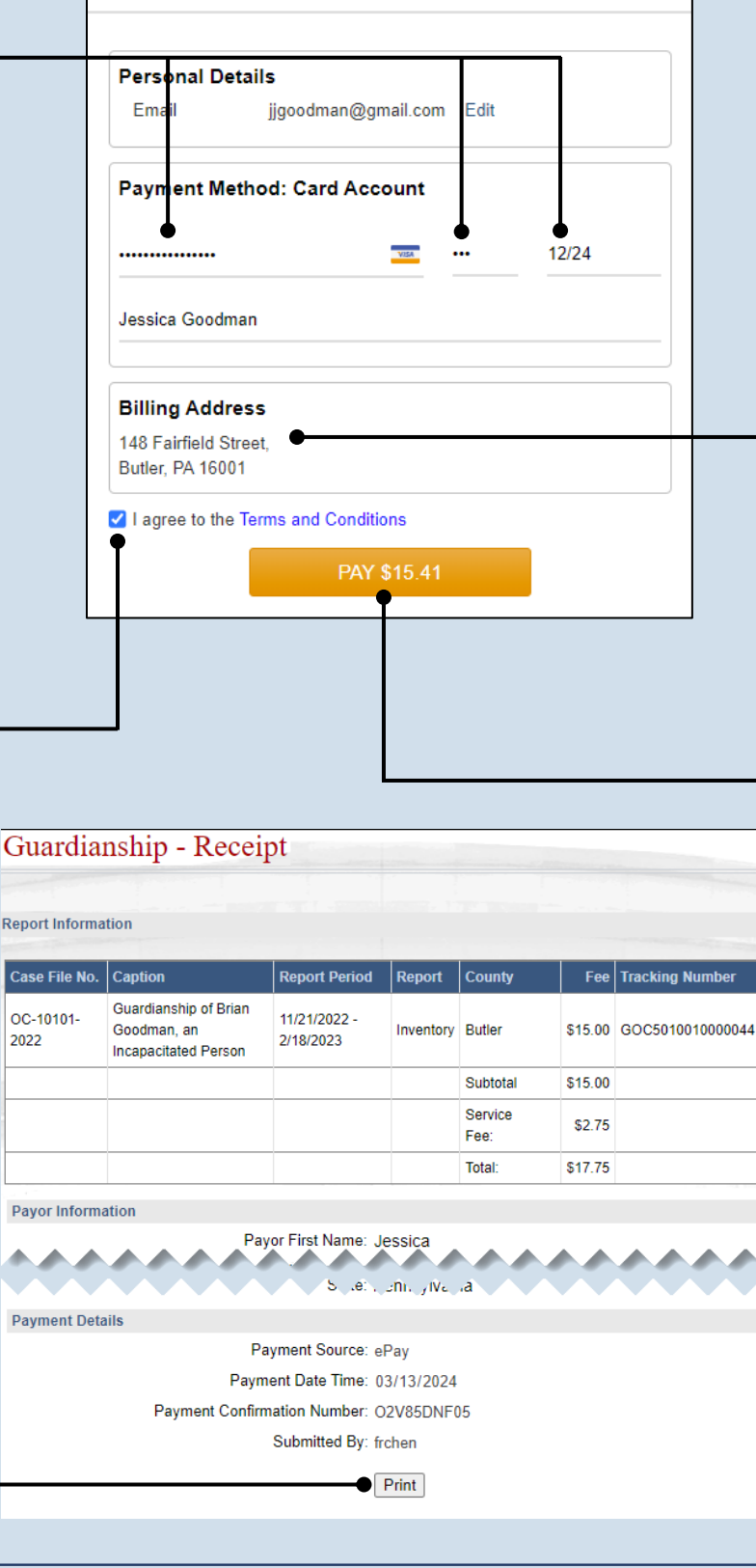

# 9. Verify the billing address

Х

The information appearing in the Billing Address section is based on the details recorded in the PAePay Checkout screen. If any information is incorrect, your payment may be declined. Close the screen using the "X" in the upper right corner. Your reports are saved. Update your information in the PAePay Checkout screen and submit your reports again.

### 11.Click the PAY button